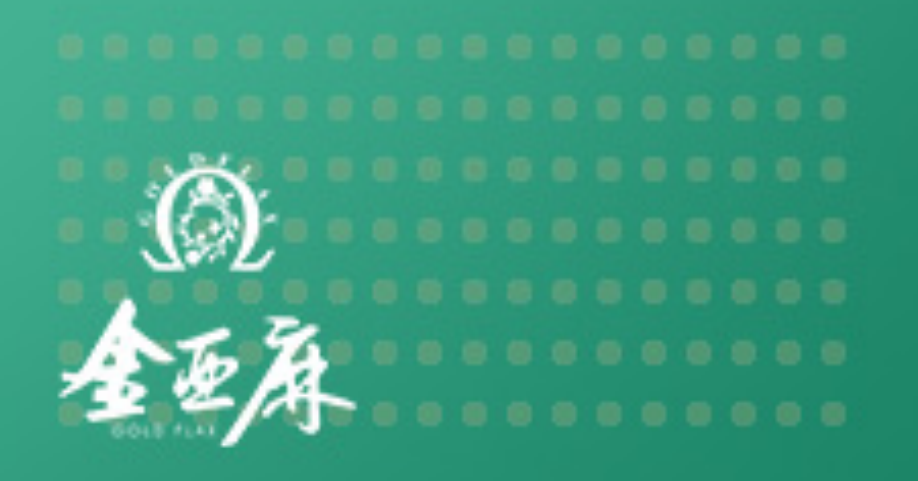

## 金亚麻健康集团 分享&下单&提现方法

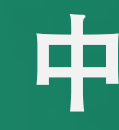

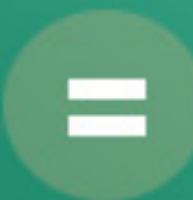

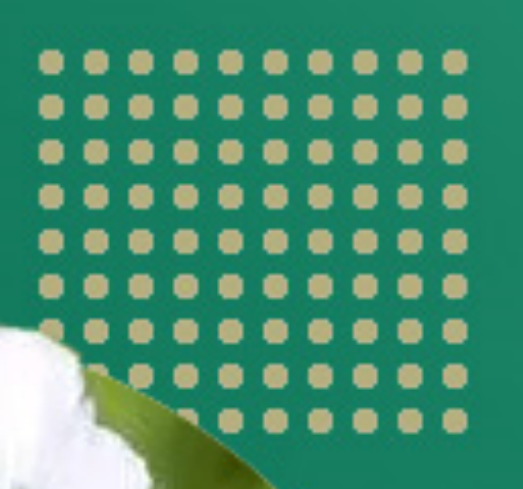

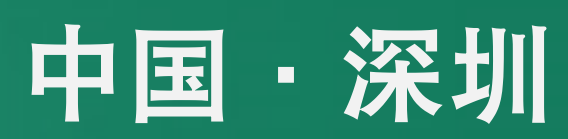

GOLDEN LINEN MEETING MINUTES

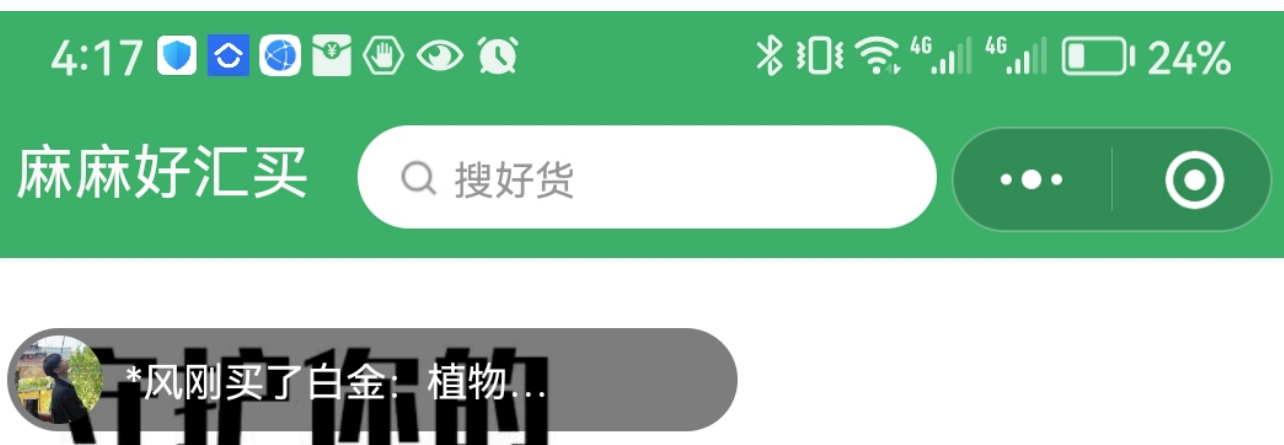

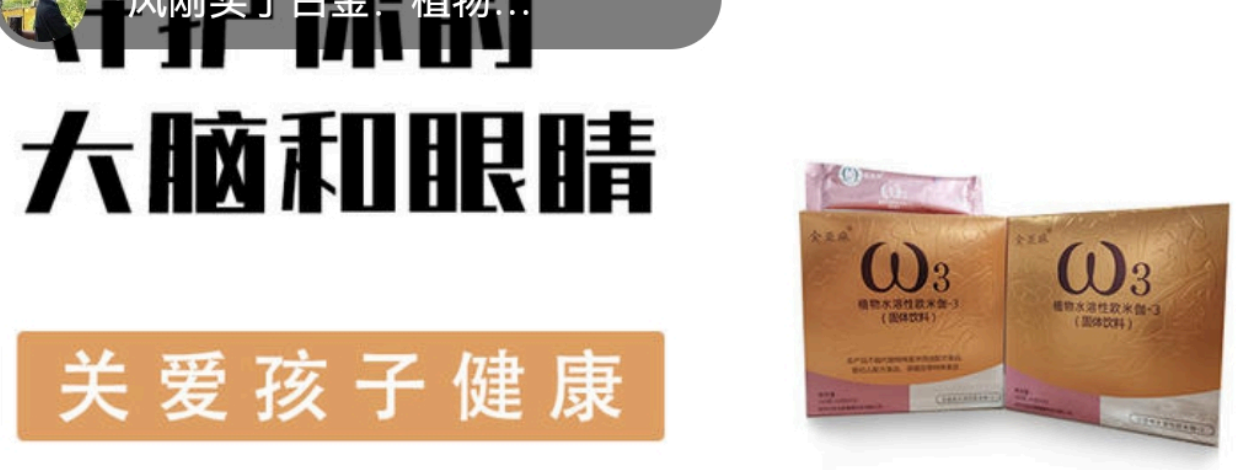

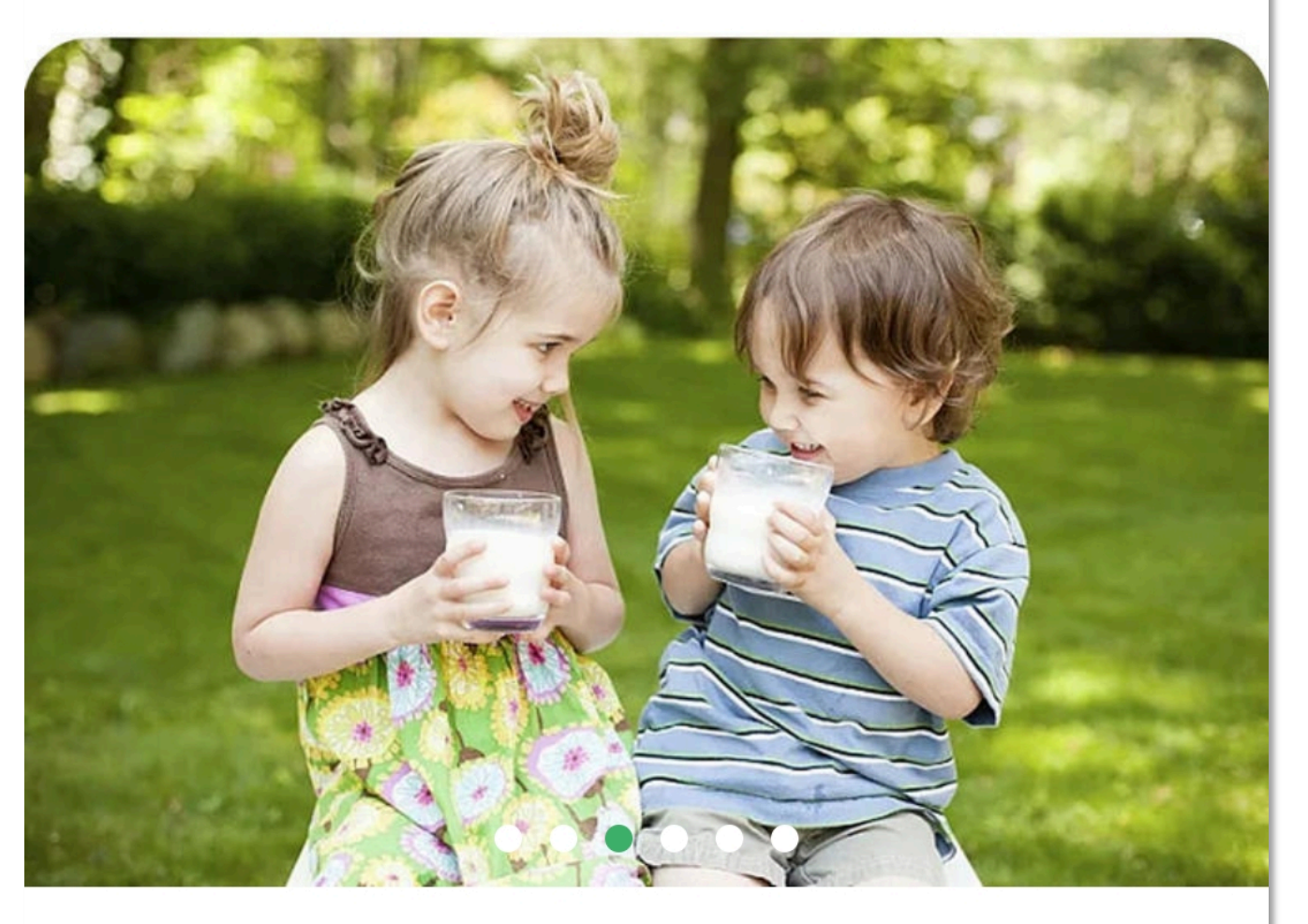

□》消费,新品类,麻麻好汇买商城全新升级,把更优

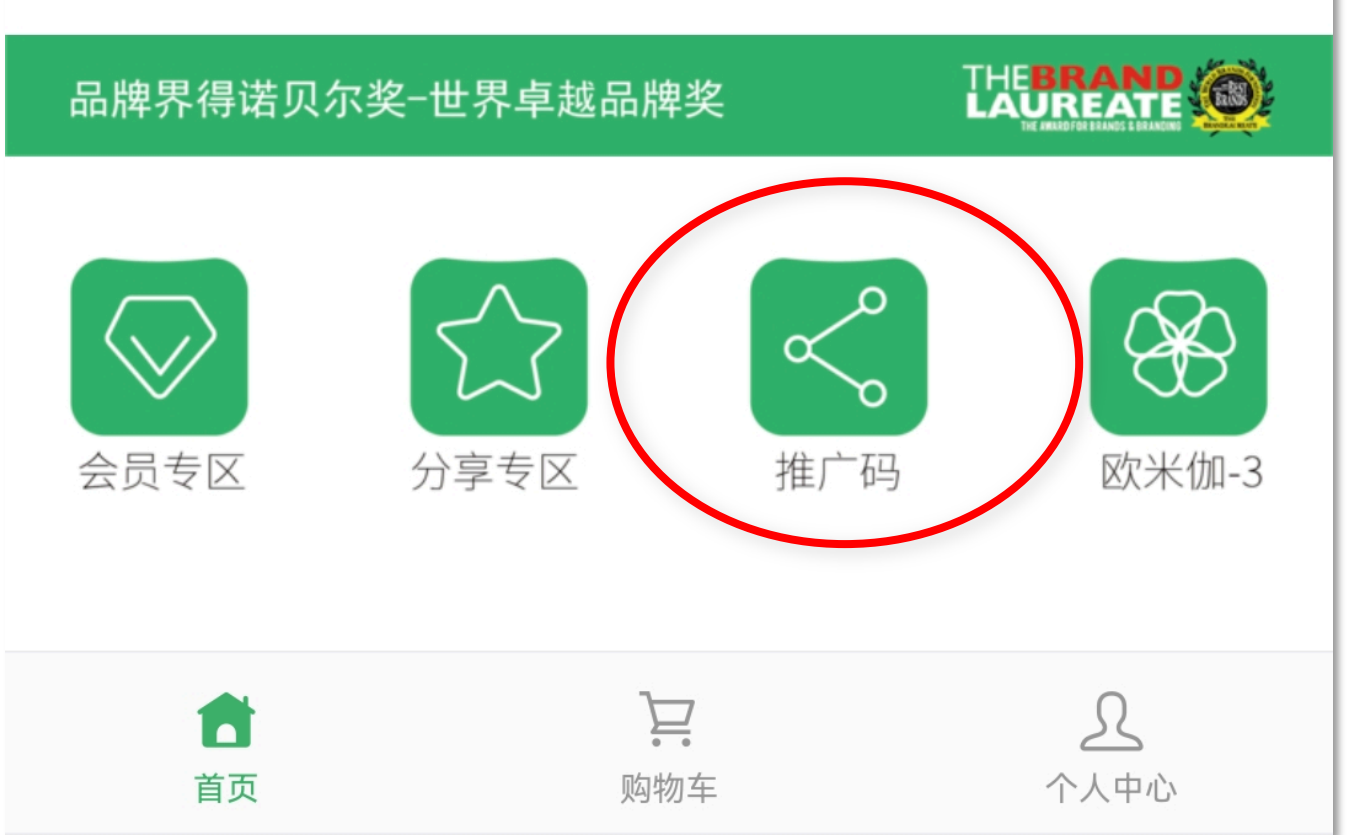

- 会员专属"推广码",点击左中图 "红圈"推广码按钮,即可展示自 己的"推广码"。
- ② 出示会员推广码,让客户扫码,注 册*麻麻好汇买会员商城*的新粉丝。
- ③ 新粉丝即可以在会员商城下单,成为白金会员、或水晶会员、或钻石 会员,或事业合伙人。
- ④ 当新粉丝下单成为会员后,即可以 点击"红圈"中推广码按钮,查看
  系统自动生成的属于自己的"推广 码"。

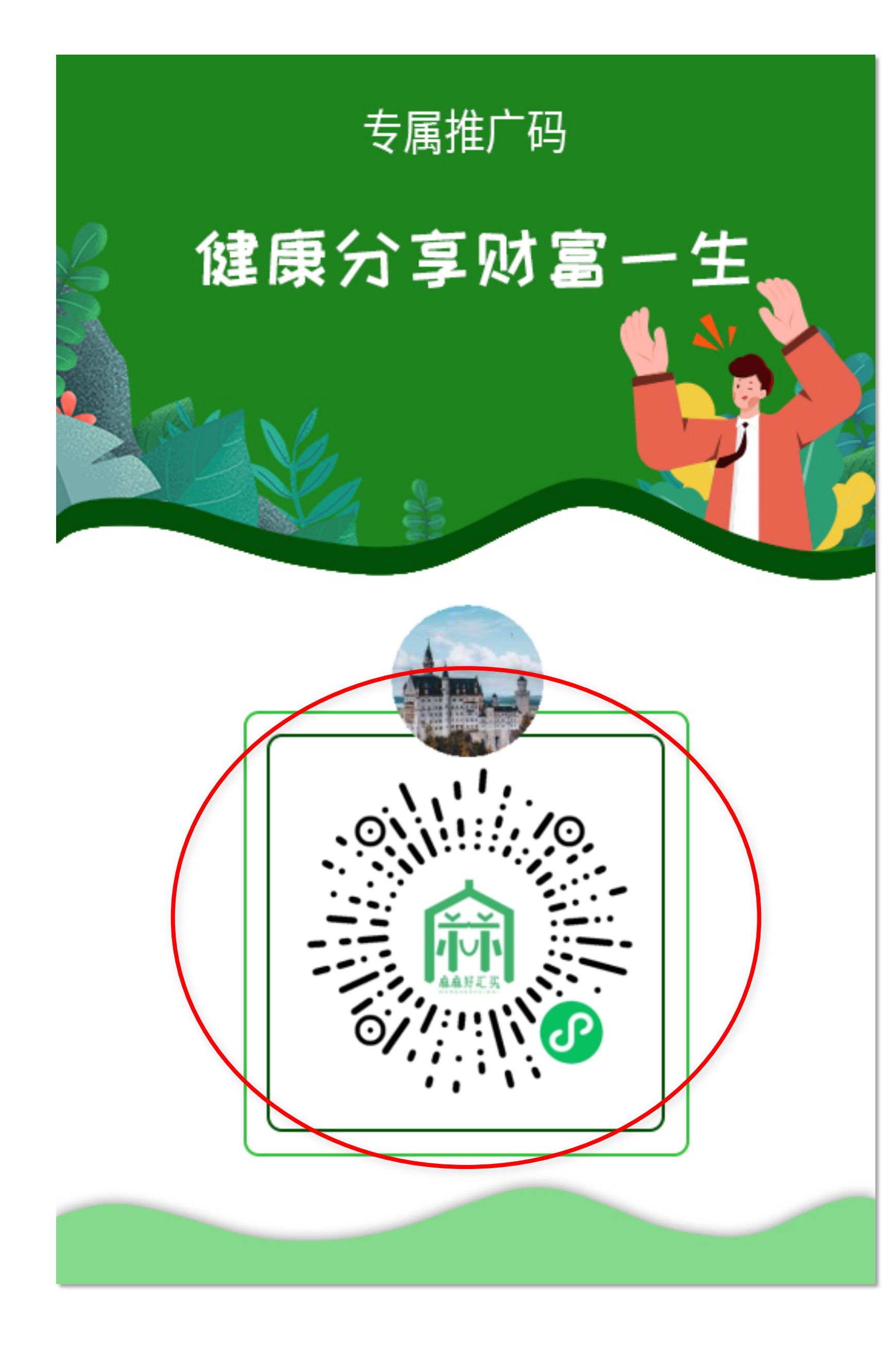

#### 出示会员"推广码",如左图"红 圈"区小程序二维码。

- ② 出示会员此推广码,让客户扫码, 注册*麻麻好汇买会员商城*的新粉丝。
- ③ 当新粉丝下单成为会员后,系统自动生成(如左图)一样的属于自己的"推广码"。

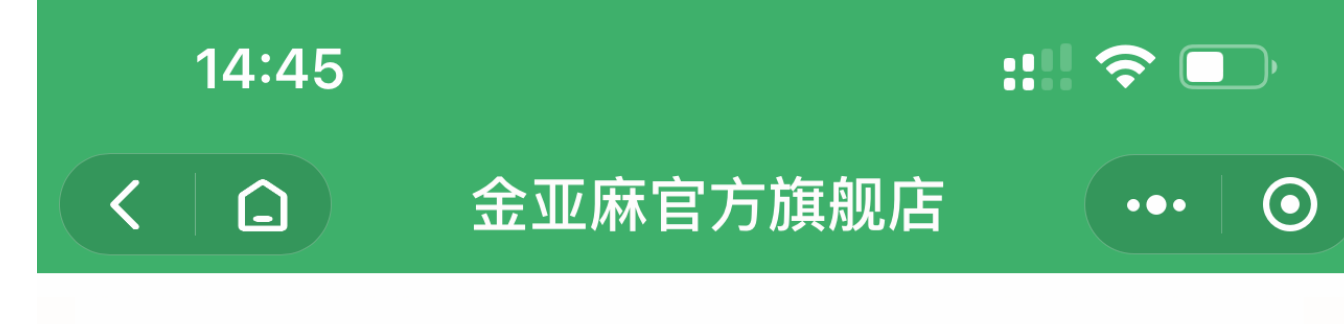

#### **Good to drink**

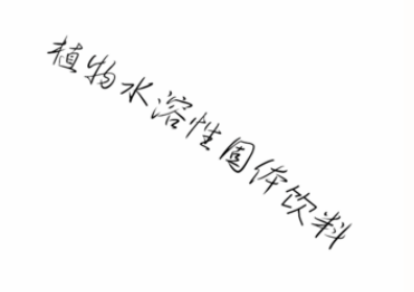

#### 好喝的,爆款产品

营养健康 / 自然生长 / 无添加剂

HSFSHFSYUTFAKFOAAAKJFGJHSJFAKF AVFAVSHAJFFDBBSFBFHAH SGVX X HSGFFAJFAVJ JFHJDAKGGWQYWUROIOIQW

#### 寻找健康 美丽的秘密武器

<complex-block><text>

### 营养丰富守护健康

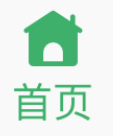

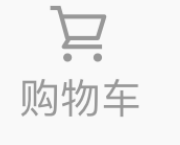

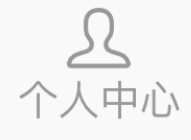

当您想下单成为麻麻好汇买商城会员时,

点击"红圈"中"白金套餐"下单,下 单成功后,即可以显示成为麻麻好汇买 商城的白金会员。

即刻生成:专属您自己的推广码

让朋友扫一扫您的推广码,微信注册商 城,并下单成为会员,你即可享有白金 会员级别的收益。

同时,享有全系列商品白金会员级别的优惠折扣。

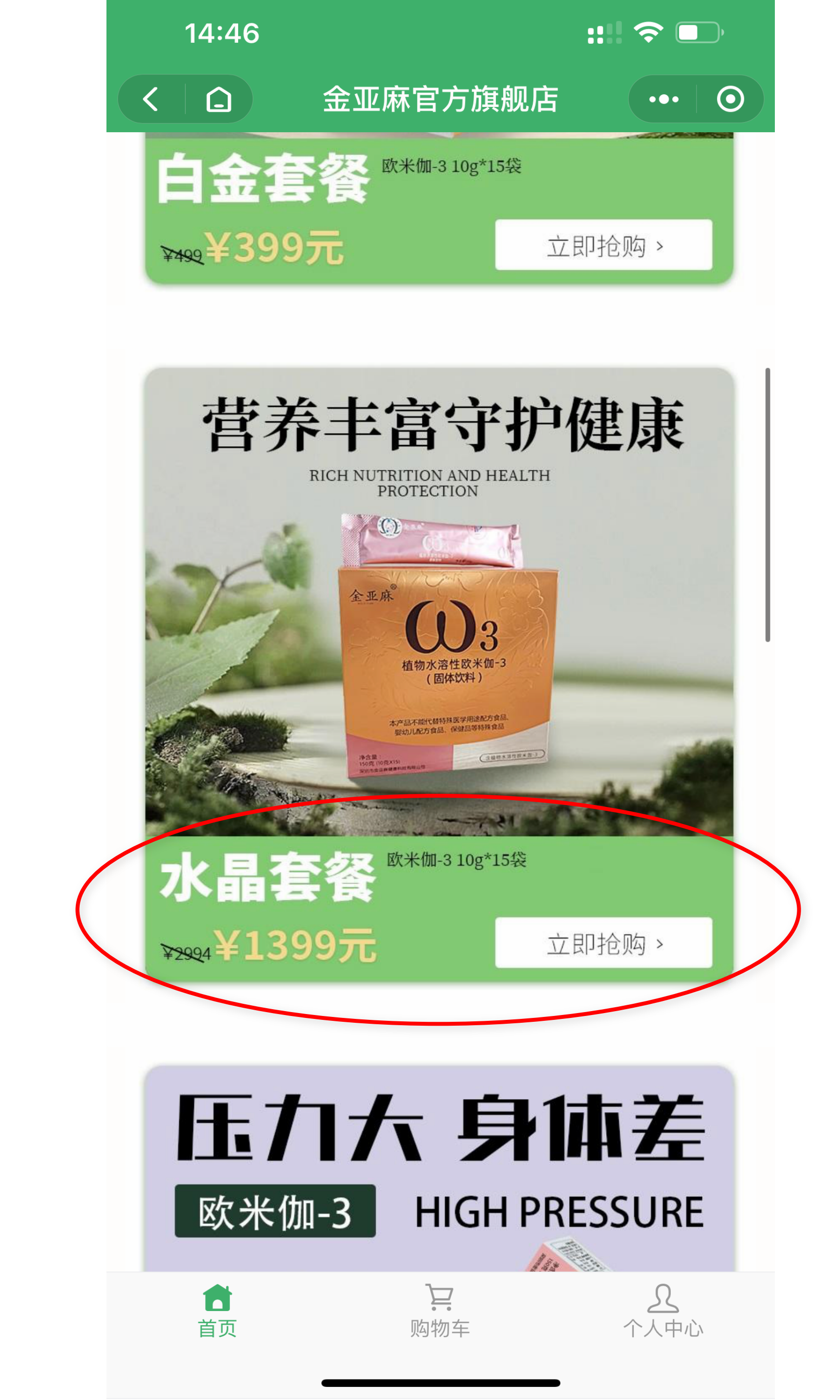

当您想下单成为麻麻好汇买商城会员时,

点击"红圈"中"水晶套餐"下单,下 单成功后,即可以显示成为麻麻好汇买 商城的水晶会员。

即刻生成:专属您自己的推广码

让朋友扫一扫您的推广码,微信注册商 城,并下单成为会员,你即可享有水晶 会员级别的收益。

同时,享有全系列商品水晶会员级别的优惠折扣。

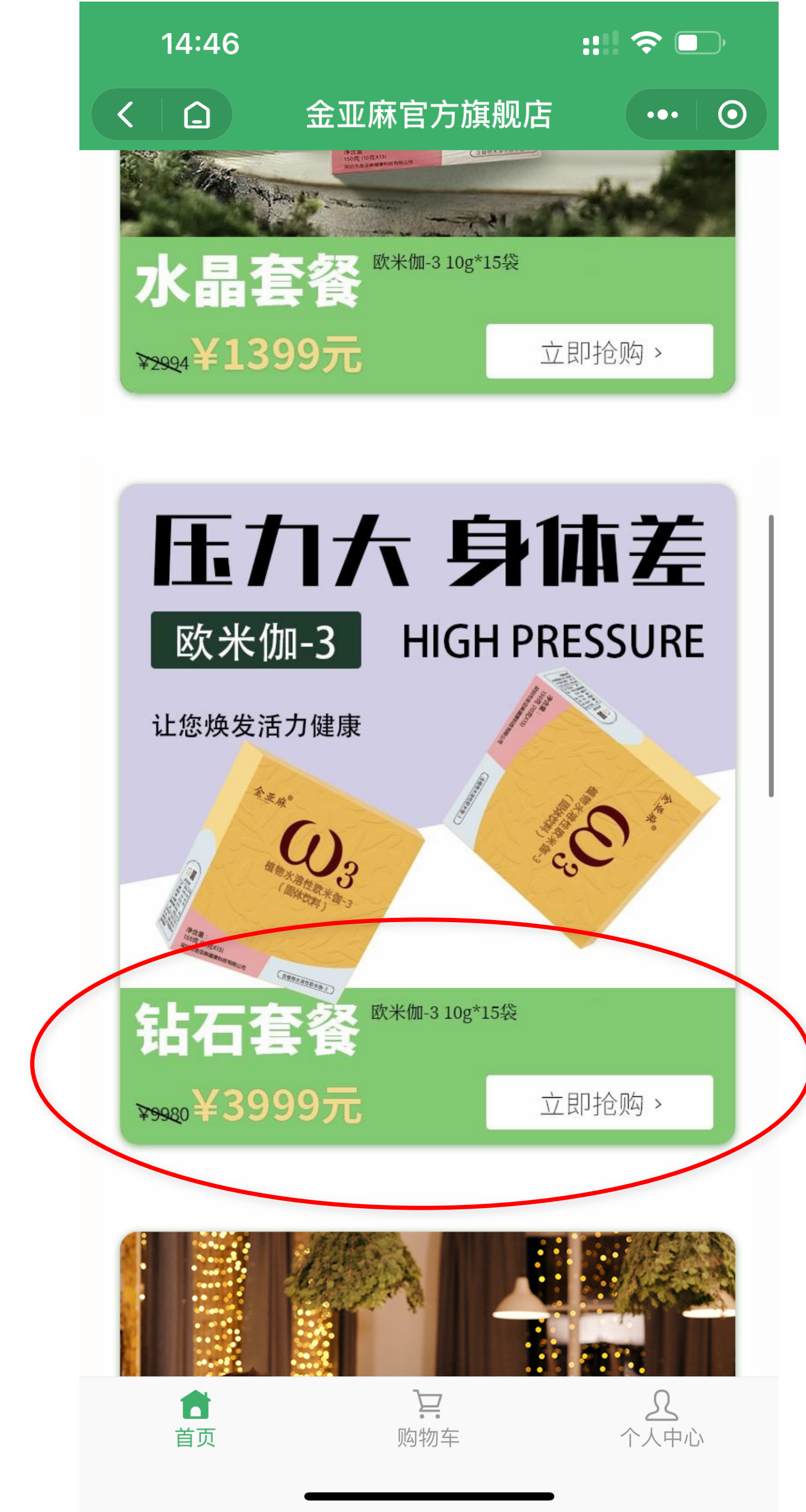

当您想下单成为麻麻好汇买商城会员时,

点击"红圈"中"钻石套餐"下单,下 单成功后,即可以显示成为麻麻好汇买 商城的钻石会员。

即刻生成:专属您自己的推广码

让朋友扫一扫您的推广码,微信注册商 城,并下单成为会员,你即可享有钻石 会员级别的收益。

同时,享有全系列商品钻石会员级别的优惠折扣。

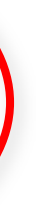

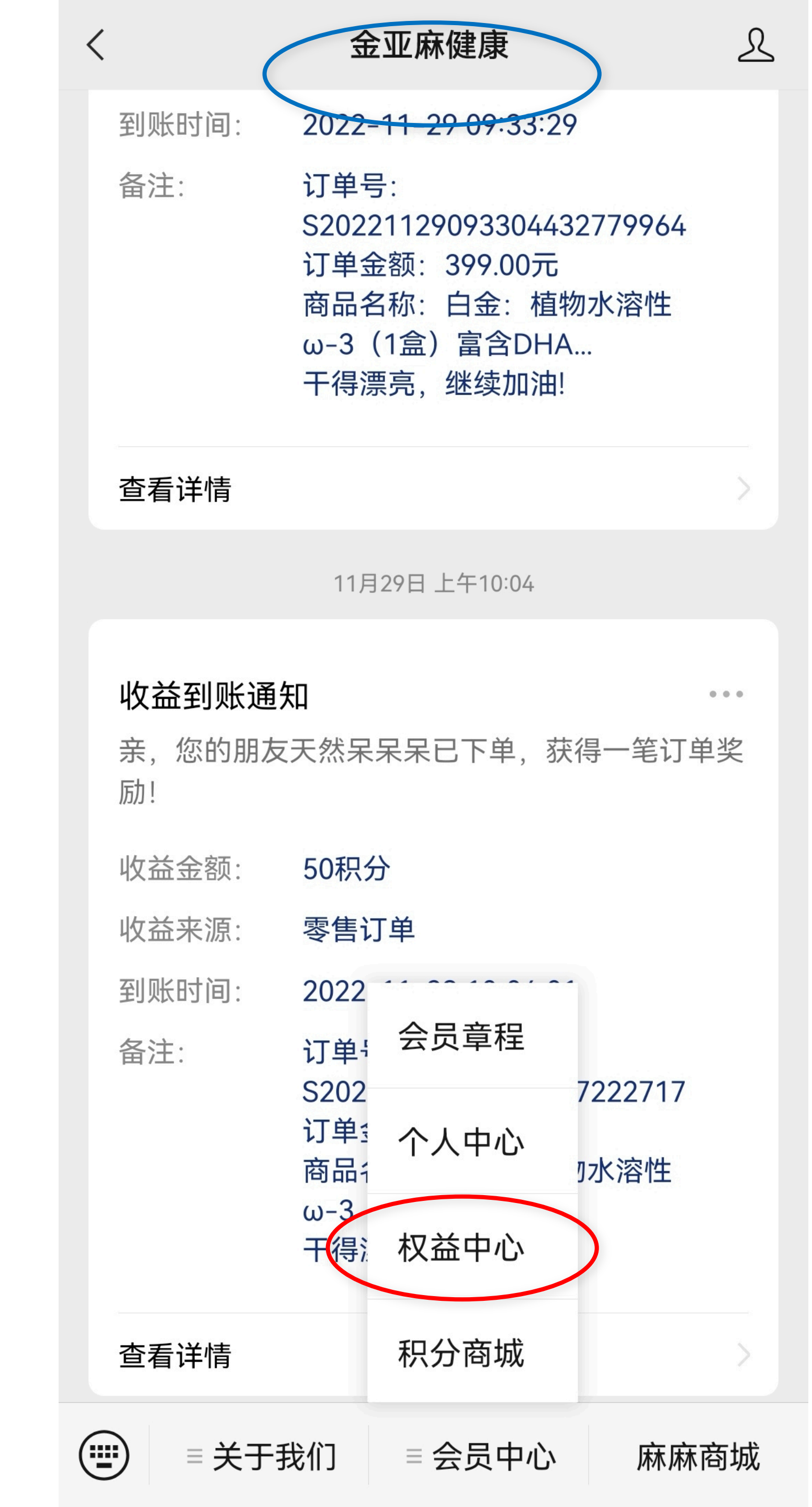

- 当关注金亚麻健康公众号后,按上 一页PPT操作点击"发消息"后,即 进入如左图页面:
- ② 会员每分享新会员下单,就会在此页面收到实时如"新会员加入通知"、"收益到账通知"等消息。
- ③ 点击"会员中心"出现上拉菜单, 点击"红圈"中的"权益中心", 即可查看自己的*"累计营业额"、 "我的收益"、"账户余额"、 "明细"、"提现"、"我的订 单"、"我的社群"*等等功能。
- ④ 尤其重点是:"提现"功能。如下 一页PPT。

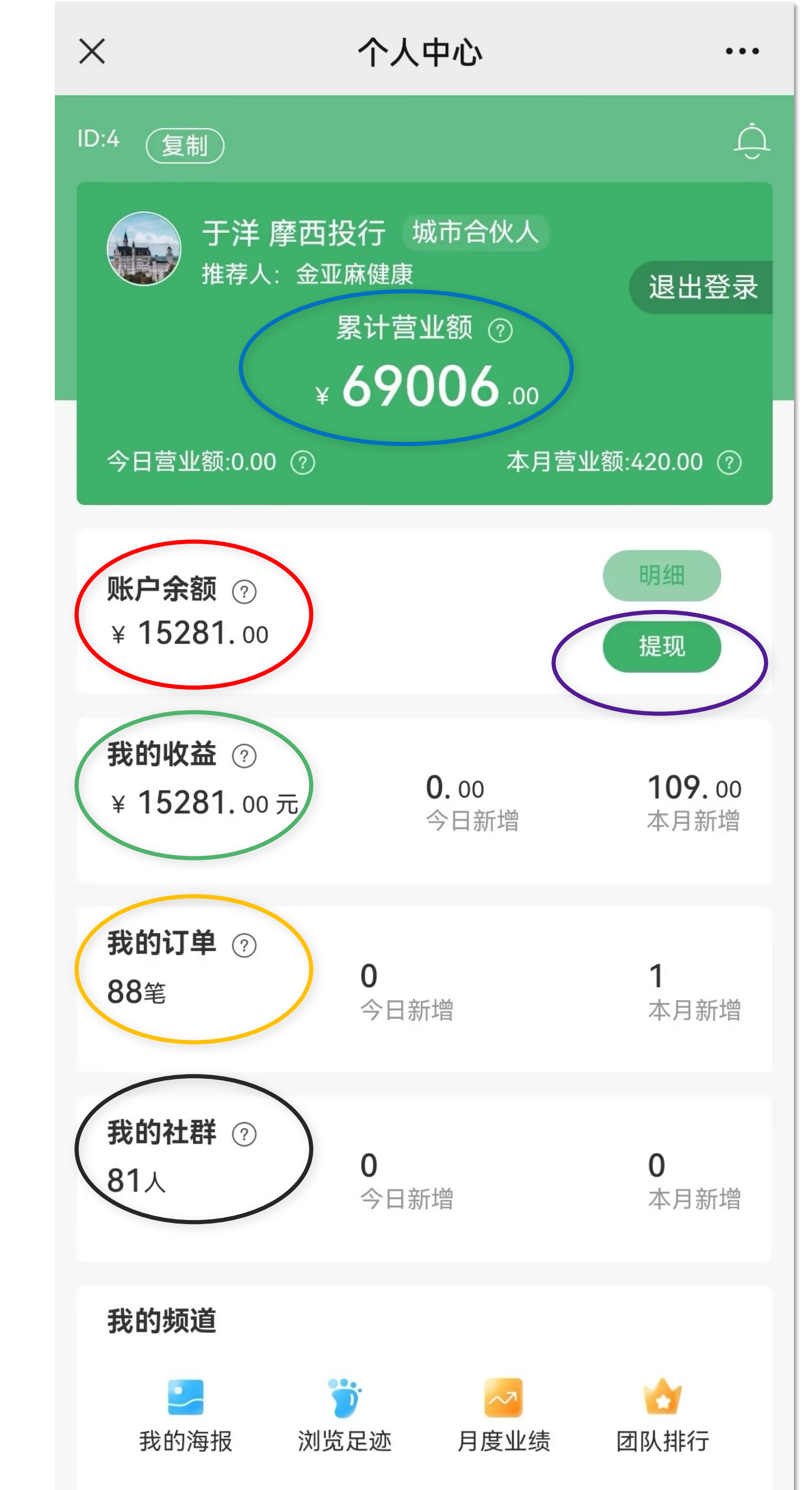

#### 当点击"权益中心"后,即进入如 左图页面:

2 "蓝圈"查看自己的"累计营业额"
"红圈"查看自己的"账户余额"
"绿圈"查看自己的"我的收益"
"黄圈"查看自己的"我的订单"
"黑圈"查看自己的"我的社群"

③ 点击"紫圈"的提现按钮,即进入 如下一页PPT的页面,查看自己提现 账户余额信息。

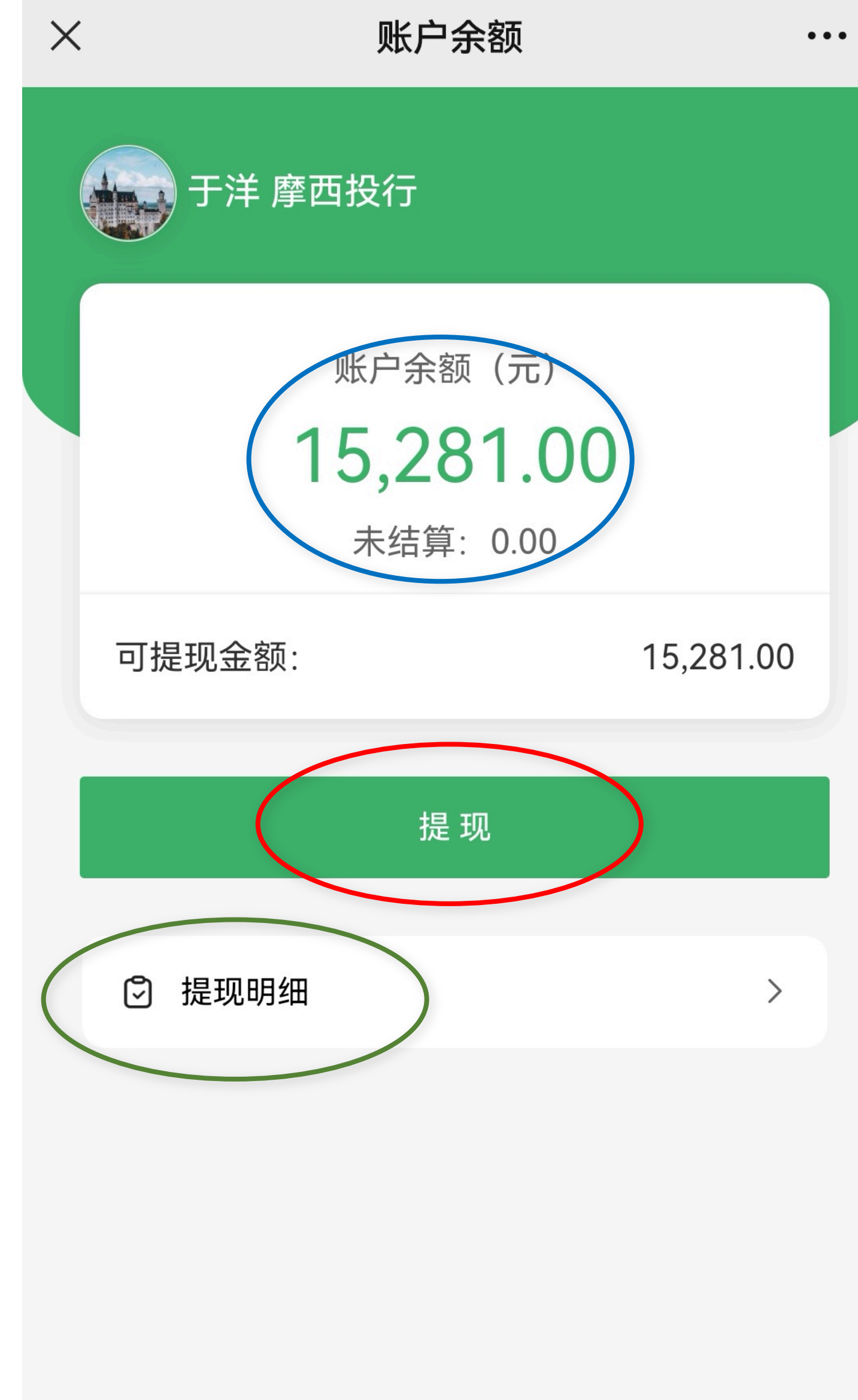

5

#### ① 当点击"提现"后,即进入如左图 页面:

- ② "蓝圈" 查看自己的"账户余额" 以及"未结算" 金额。
- ③ 点击"绿圈"的提现明细按钮,查看自己的"提现明细记录"。
- ④ 点击"红圈"的提现按钮,即可以 开始操作提现到自己的银行卡。
- ⑤ 注:实现成功提现的前提:微信须 实名注册、注册微信所用的手机号 码须实名注册、提现所用银行卡信 息等三个实名处,应同为一人身份 证实名注册。

限制提现人群:企业董监高、公务员、 高龄人群(男性65周岁及以上、女性60 周岁及以上)

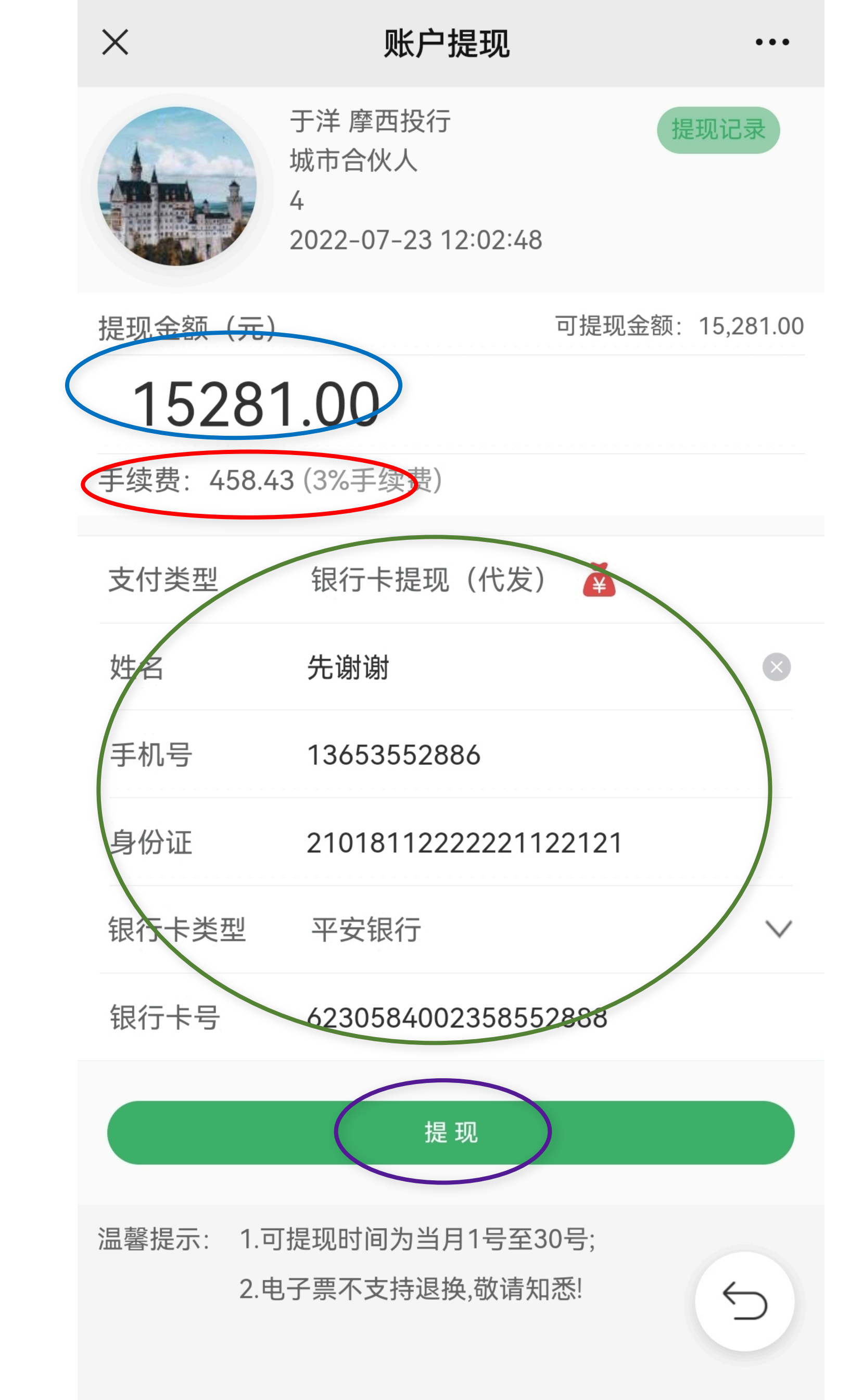

① 当点击上一页PPT "提现" 后,即进 入如左图页面: "蓝圈"查看自己的"提现金额" (2)查看自己的提现"手续费" "红圈" (3) 即是合法纳税部分(税费—客户承 担一半:3%,总公司承担一半: 3%)。 填写"绿圈"银行卡信息: (4)姓名(与微信实名、手机号实名一致) 手机号(与注册微信的手机号一致) 身份证号码 银行卡类型 银行卡号 ⑤ 填好信息后,点击"紫圈"中的提 现按扭,完成提现操作。

⑥ 注: 提现到账时间为工作日24小时 之内, 节假日顺延到账时间。

### 修筑财富管道: 分享业绩,即刻回报 收益提现,即刻到账

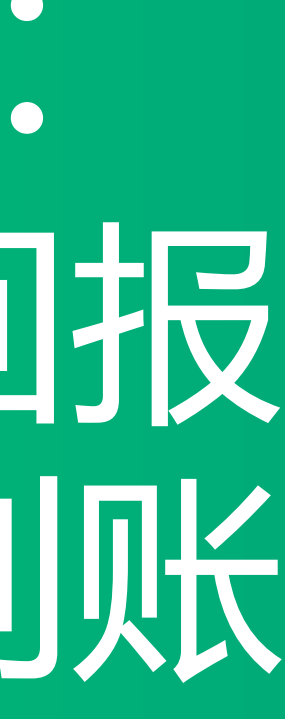

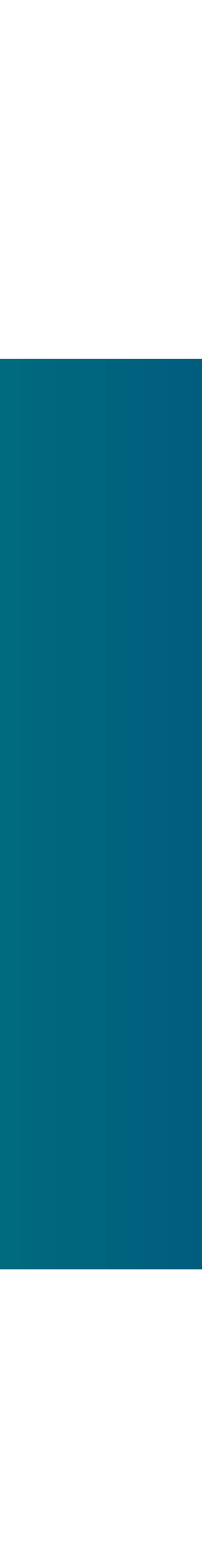

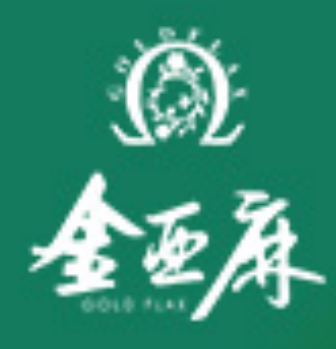

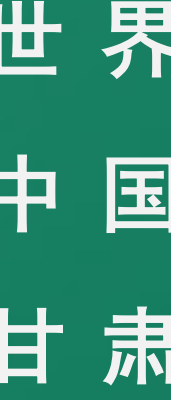

# 

世界亚麻看中国 中国亚麻看甘肃 甘肃亚麻看会宁 会宁品牌金亚麻

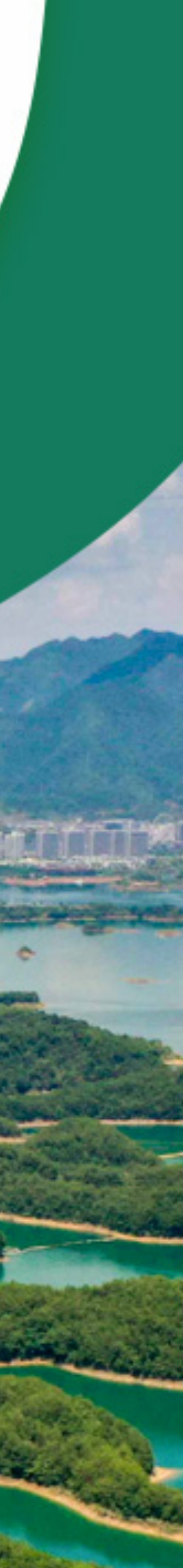